## ضبط السطوع

يمكنك ضبط السطوع على أفضل المستويات بالنسبة لك.

1 اضغط على MENU لعرض القائمة.

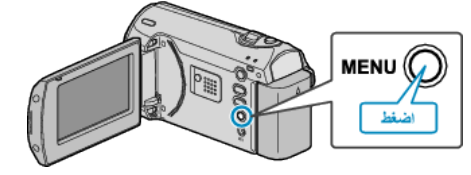

2 اختر "التهيئة اليدوية" باستخدام ZOOM/SELECT الرافعة واضغط OK.

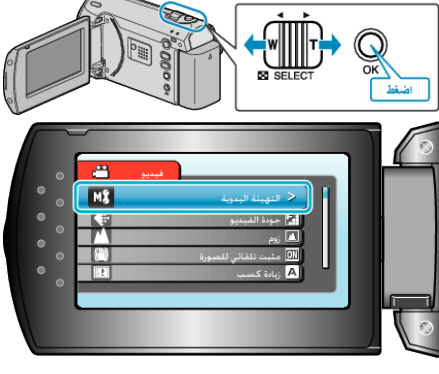

3 حدد "ضبط السطوع" ثم اضغط على OK.

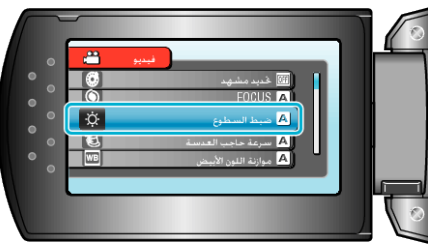

4 حدد "يدوي" ثم اضغط على OK.

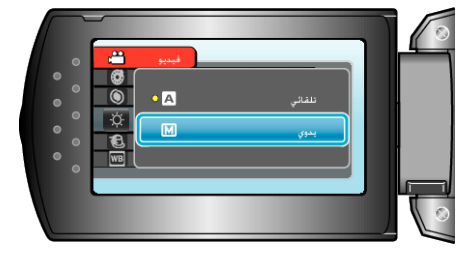

5 حدد قيمة السطوع باستخدام زر +/-.

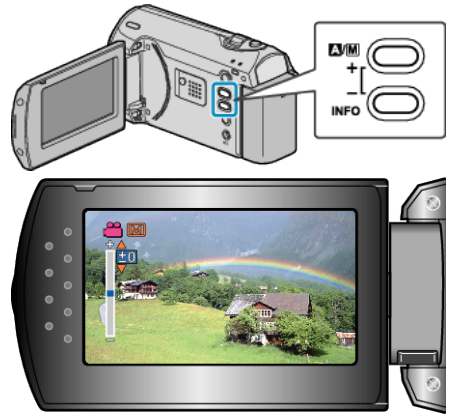

- نطاق معادلة الإضاءة أثناء تسجيل الفيديو: من 6- إلى +6
  - اضغط على + لزيادة السطوع.
  - اضغط على لتقليل السطوع.
    - 6 اضغط على OK للتأكيد.

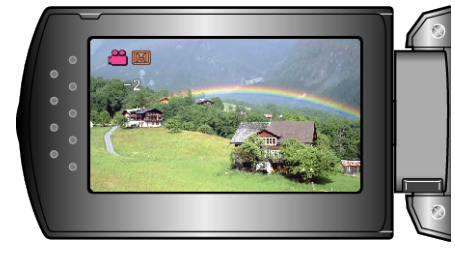